# **Swim School**

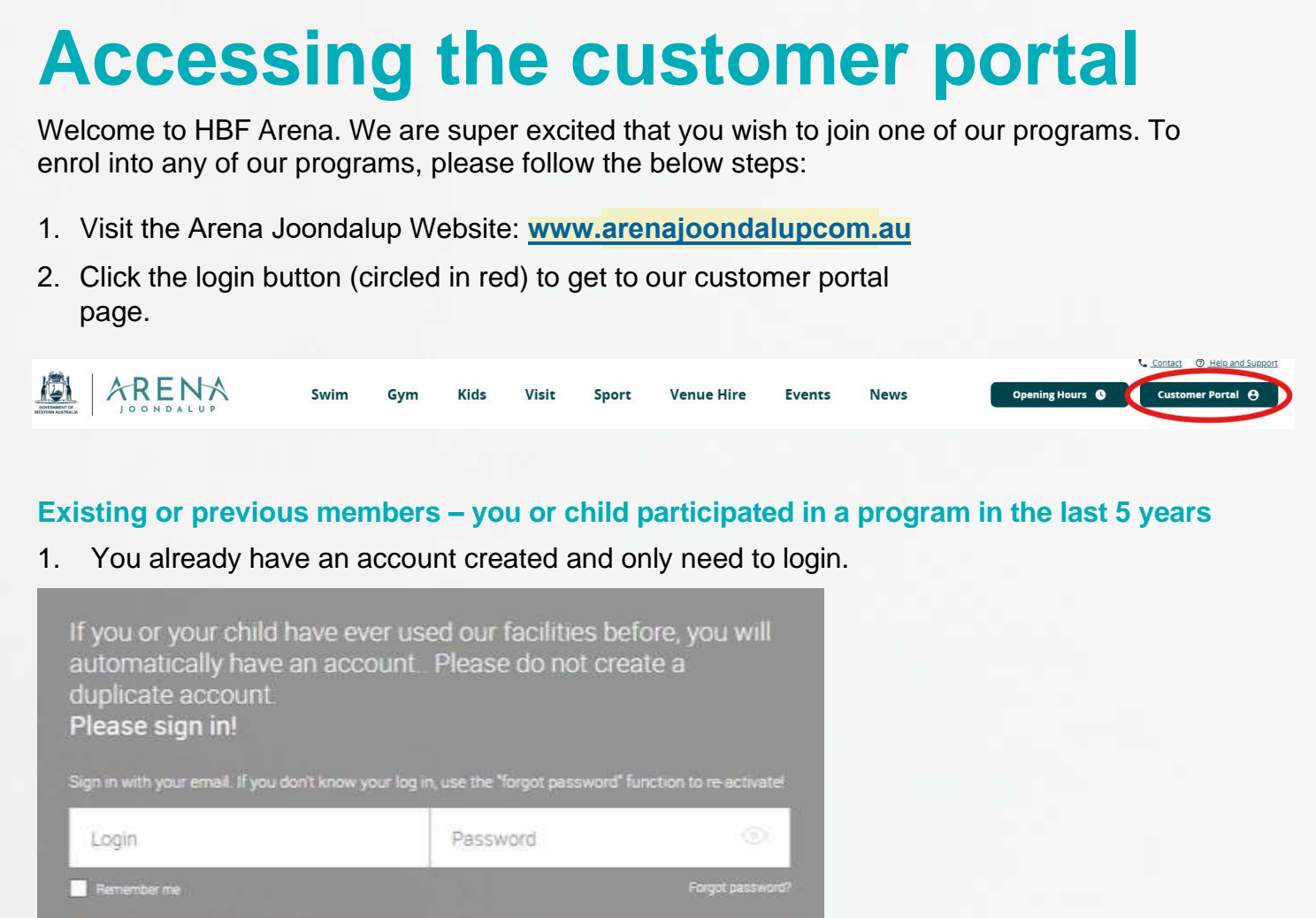

- 2. Your login is your registered email address.
- 3. Your password is what you have registered previously:

If you have never logged in before you can activate a password by using the forgotten password link. If you have any difficulties, get in touch with us.

0

## 4. Once logged in you can:

Login

- Update all details except Date of Birth and Email address
- Add linked family members
- View all bookings for yourself and linked family members
- Update your payment source
- Process outstanding payments
- Enrol into programs/classes
- Freeze swimming lessons for holidays
- View yours and linked family members skills
- Purchase other products

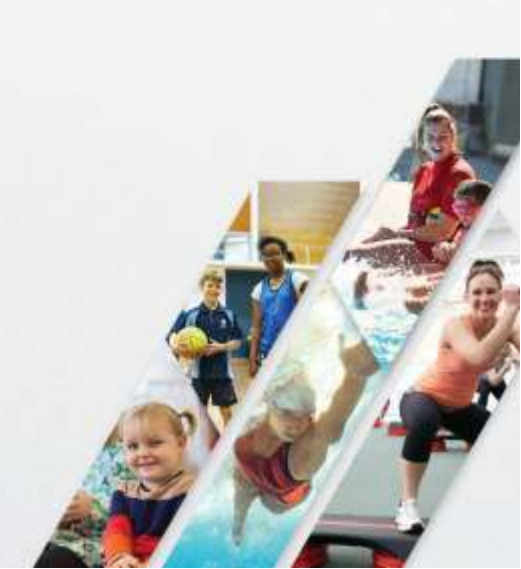

#### New Customers - you or child have never been booked into a program with us

1. Click the Create your account button (circled in Blue)

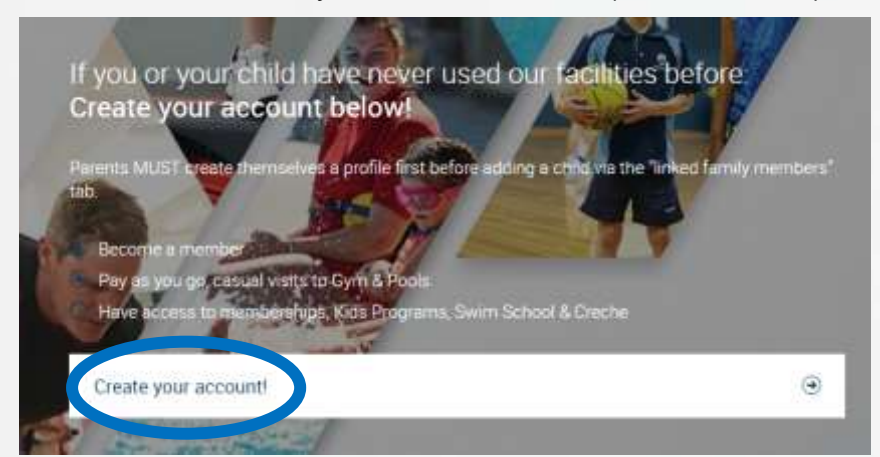

#### 2. Select your chosen Venue and then the next button

| We have two clubs.<br>Which club would you like to attend? |                                                  |   |
|------------------------------------------------------------|--------------------------------------------------|---|
| Arena Joondalup<br>Joondalup, Kennedya Drive               | Perth HPC<br>Mount Claremont, 100 Stephenson Ave |   |
|                                                            | Next                                             | Θ |

3. Click Swim School and then the next button to access the 'Create account to book' page.

 $\odot$ 

| Memberships and PAYG<br>Which option do you prefer? |          |                     |
|-----------------------------------------------------|----------|---------------------|
|                                                     |          |                     |
| Kids Programs                                       |          | WA Athletic Stadium |
| Swim School                                         |          | Pool Entry          |
| Gym                                                 |          | Creche              |
|                                                     |          |                     |
| A                                                   | Dravious | Neut                |

#### 4. Click the "Create account to book" option and then the next button.

|                                                | Memberships | Casual Visit Passes |  |
|------------------------------------------------|-------------|---------------------|--|
|                                                |             |                     |  |
|                                                |             |                     |  |
| REATE ACCOUNT TO BOO                           | К           |                     |  |
| reate an account below to access our services. |             |                     |  |

- 5. Enter parent registration details initially and then click the create account button. If children need to be added do this at the next step.
- 6. Add children by clicking "Linked Family Members" and repeat

steps 2 to 5 for each child. Children do not require an email address or phone number.

 Add your chosen payment source by clicking Account , then Payment Settings and Add new payment method
Your swim school class will only be processed correctly if you

Your swim school class will only be processed correctly if you include payment details.

# **Enrolling into swimming lessons**

- 1. If you are unsure of your child's swim level, please use our website Swim Level Finder
- 2. Log into the customer portal and check you and your childs details are correct
- 3. Select the options Book and Enrol and then Enrol into: Kids Term Programs & Swim School

| he    |
|-------|
|       |
| ter 🕒 |
| c     |

## a. Continuous Swim Enrolment:

- i. Choose activity type matching child's level (eg: AJ School Age Level 1-2)
- ii. Choose the correct level (eg: Level 2)
- iii. Select the day you wish to attend (eg: Tuesday)
- iv. All available spaces will have the enrol option next to the class: click the enrol button of the class you wish to attend, then next to the child you wish to enrol follow the assess level prompts to confirm your level and then click enrol and follow the online prompts
- 5. Your booking is now complete and you can check your booking using the My Bookings option in your customer portal.
- 6. Repeat the above processes when enrolling for multiple weeks/children.

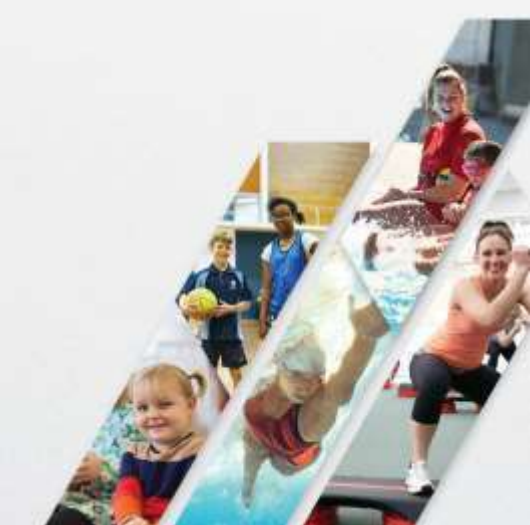